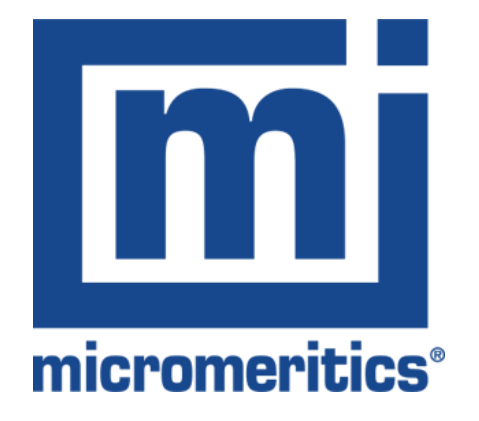

SediGraph Analyzer

- Old PC with software v 1.02
- New PC with software v 2.00

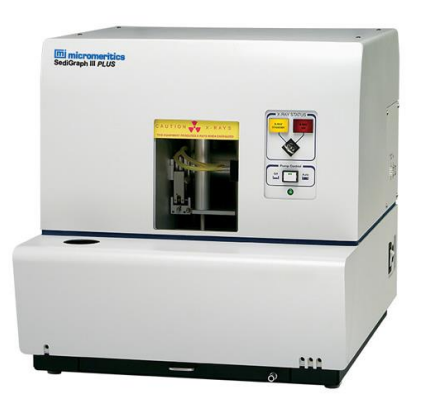

Moving a SediGraph Analyzer to a New PC

18 May 2021

- This guide is useful for the SediGraph III Plus (5125).
- SediGraph software V2.0 is recommended for use with Windows 10 (64 bit)
- Required software
  - SediGraph V1.02\*
    - Free download from <a href="https://www.micromeritics.com/support/software/">https://www.micromeritics.com/support/software/</a>
  - Direct link to SediGraph V1.02\*
    - <u>https://f.hubspotusercontent00.net/hubfs/8637150/Software/512-20805-00.zip</u>
  - SediGraph V2.0
    - <u>https://store.micromeritics.com/</u>
- USB Flash Drive (2Gb recommended)

\*<u>Note</u>: SediGraph V1.02 only works in 32-bit Windows

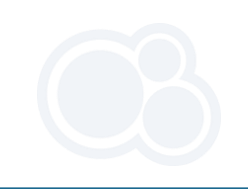

#### Moving SediGraph Analyzer hardware files

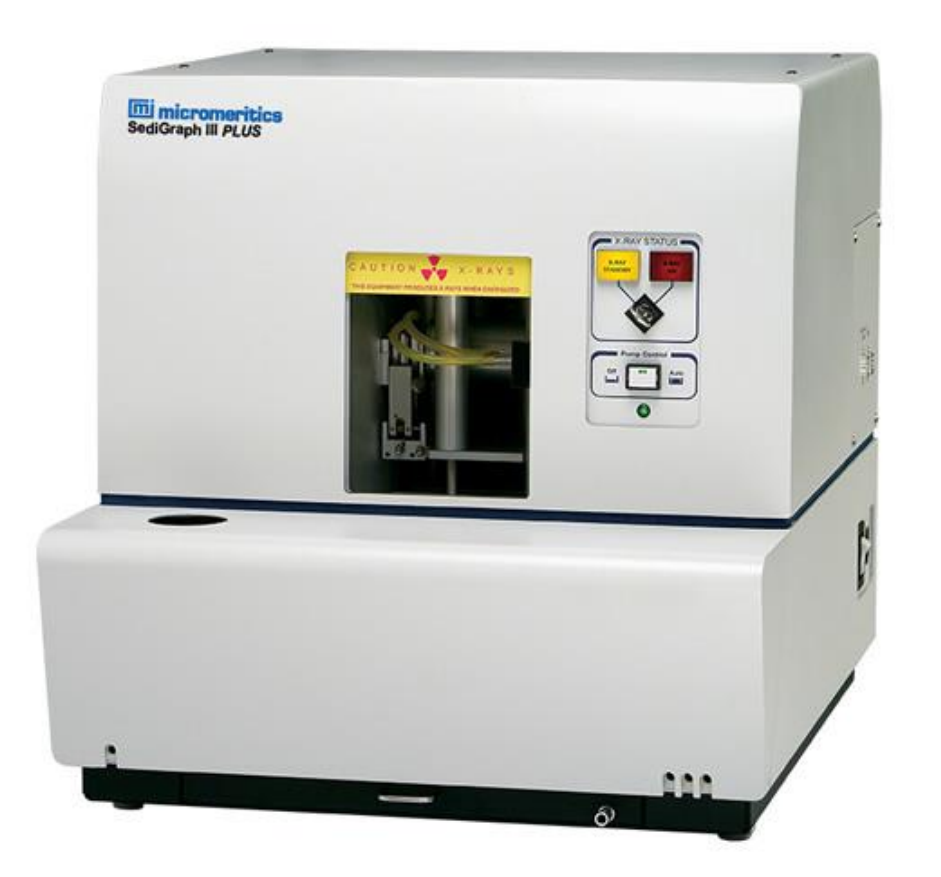

- 1. Download V1.02 SediGraph III Plus software to current PC or USB Flash Drive
- 2. Unzip the contents of the archive
- 3. Double click to run the "setup.exe"
- 4. Select the option to "Move an Analyzer"
- 5. Save the files to a USB Flash Drive when prompted
- 6. Download the V2.0 SediGraph III Plus Software
- 7. Unzip the contents of the archive
- 8. Double click to run the "setup.exe"
- 9. When prompted for calibration files browse to the USB Flash Drive and select the "hardware" folder

# SediGraph V1.02 [ 512-20805-00 ]

- SediGraph III Plus V1.02 software installer has a "Move Analyzer" utility for transferring calibration files to the new PC
- The archive (zip file) is labeled 
   512-20805-00

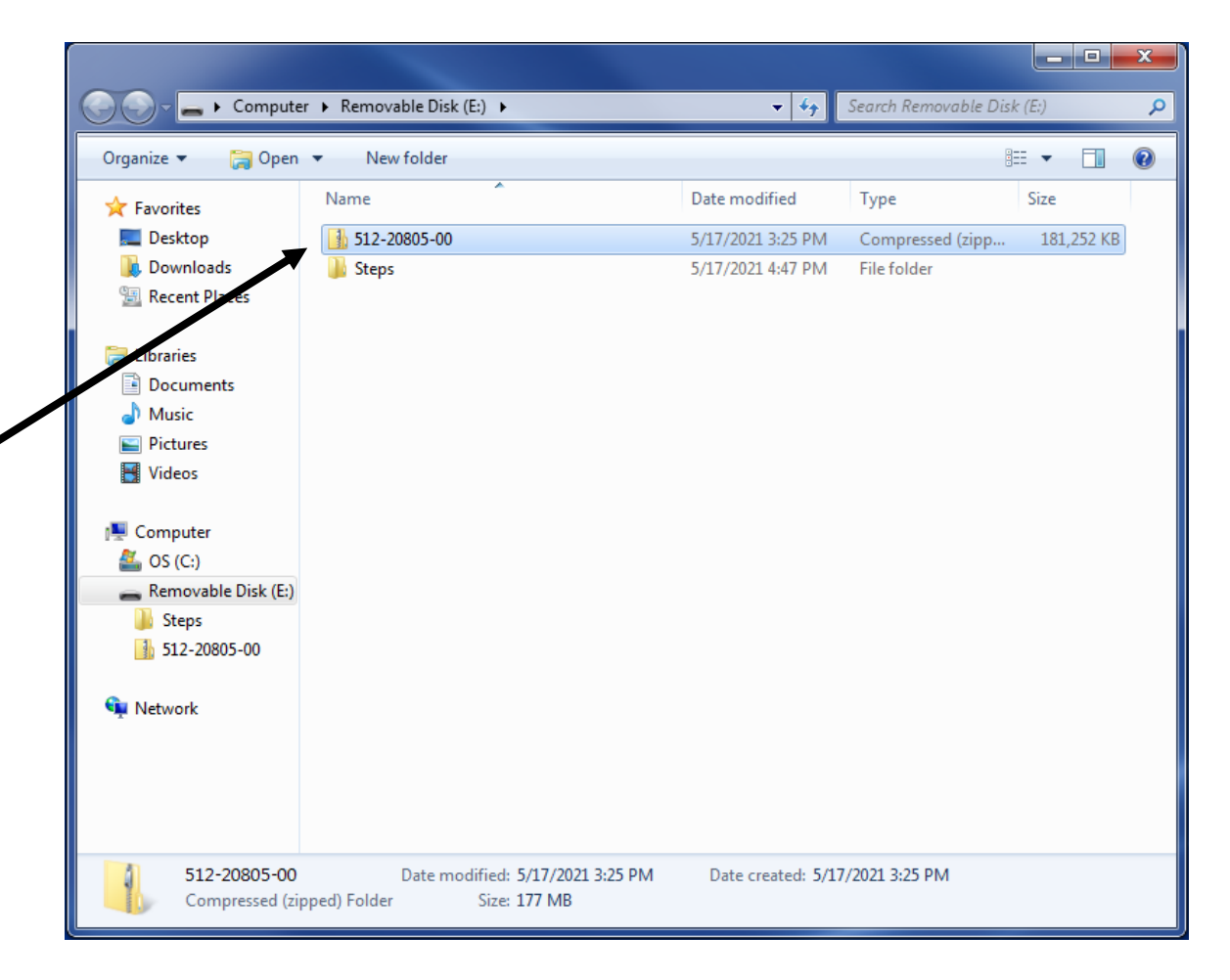

# Place the V1.02 archive on the Old PC desktop

- Copy the V1.02 software from the \_\_\_\_\_
   USB Flash Drive to the Desktop of the old PC.
- If the V1.02 was downloaded directly to the old PC browse to the Downloads folder
- Right click and select "Extract All"

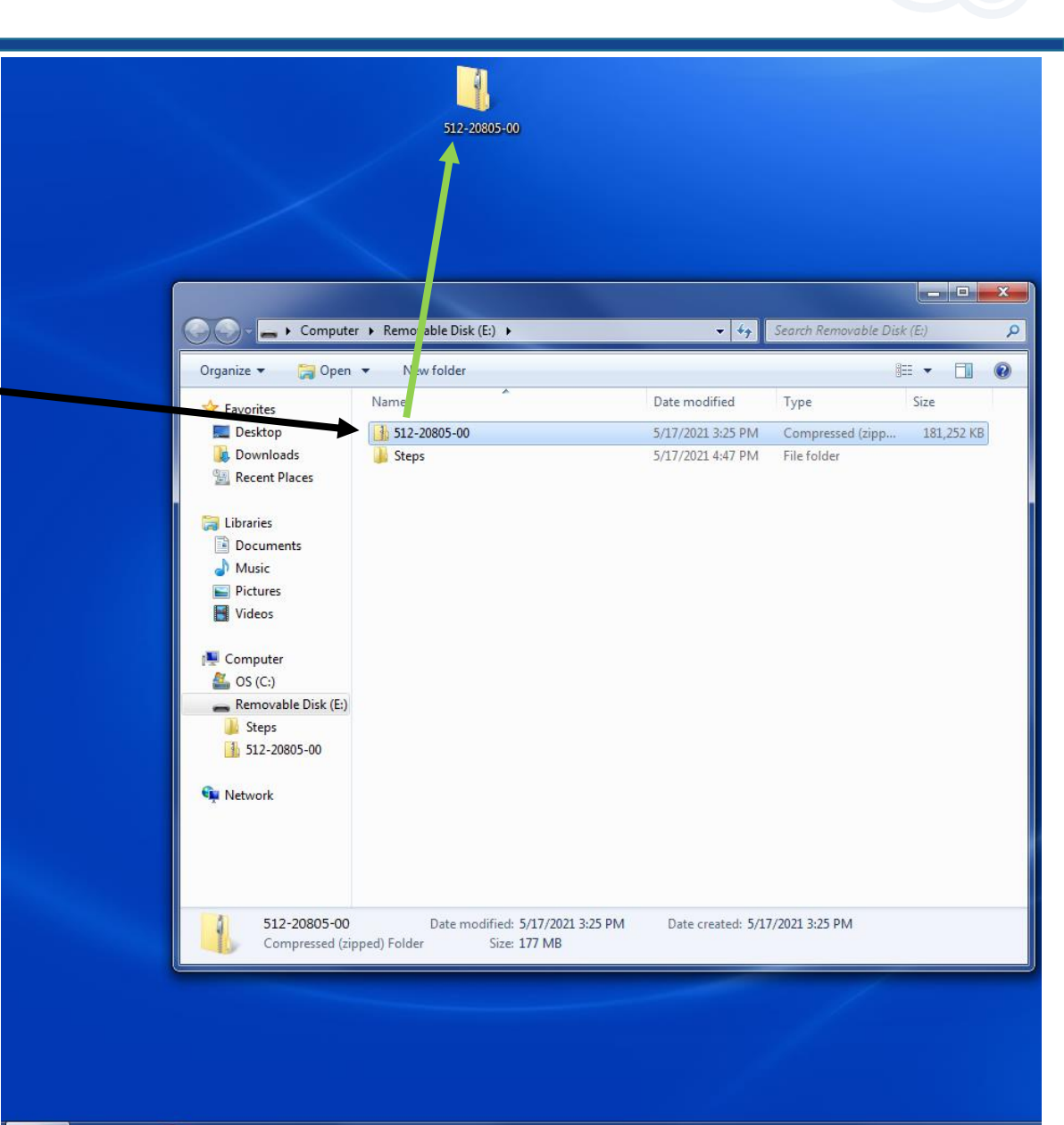

#### Run the setup program for V1.02

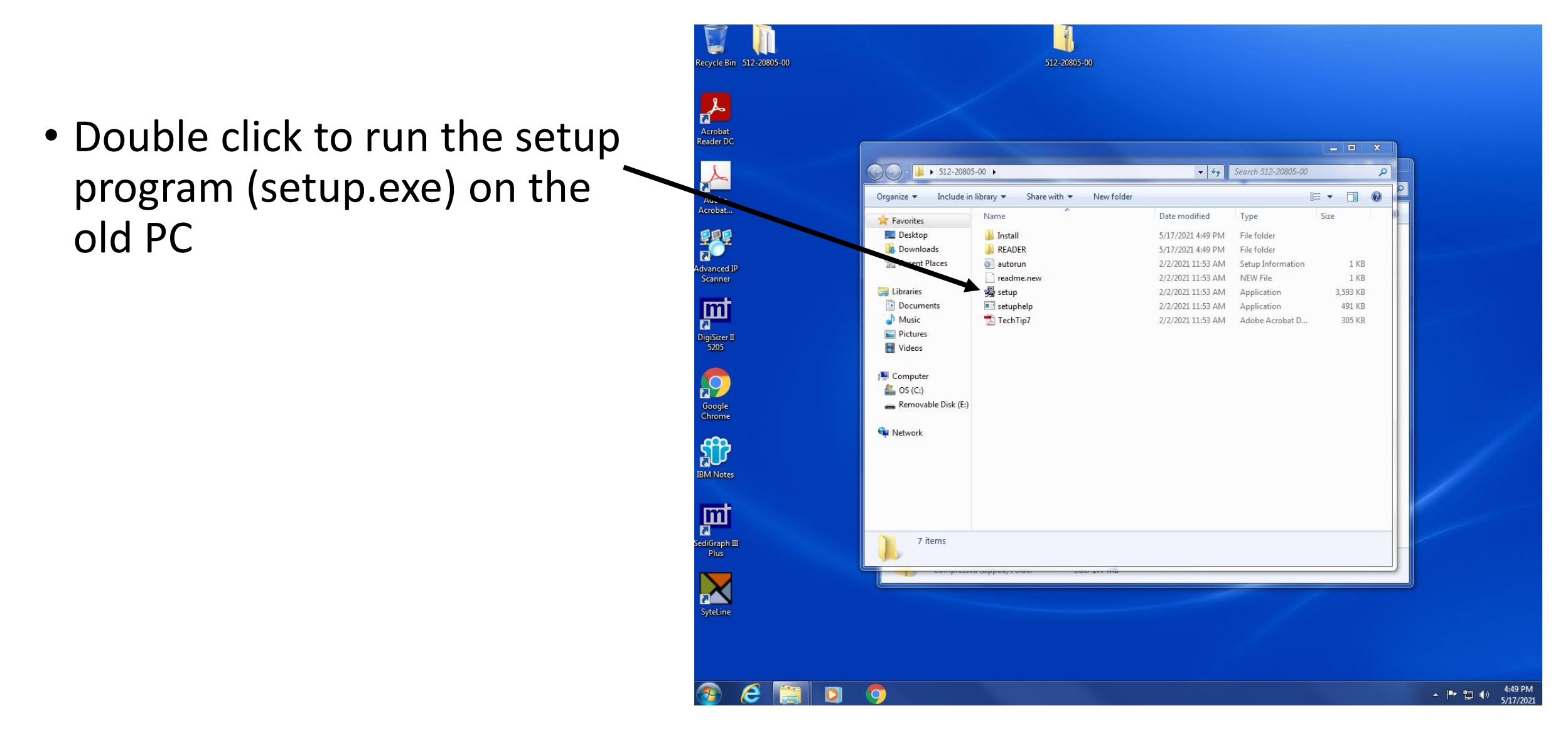

### Moving an Analyzer

- 1. Select the operation for moving an analyzer
- 2. Click Next

| Welcome                    |                                                                                                    |                     |
|----------------------------|----------------------------------------------------------------------------------------------------|---------------------|
|                            | <u>mi micromerit</u>                                                                                               | cics <sup>®</sup>   |
| Welcome to<br>operations t | the Micromeritics application setup program. This program provides installa<br>or SediGraph III Plus Version 1.02. | tion and configurat |
|                            | Celect which operation you wish to do                                                                              |                     |
|                            | C Re-install software version 1.02                                                                                 |                     |
|                            | C Add an analyzer                                                                                                  |                     |
|                            | • Move an analyzer from one PC to another PC                                                                       |                     |
|                            | C Remove an analyzer                                                                                               |                     |
|                            | C Change analyzer setup                                                                                            |                     |
|                            | C Re-install calibration files for an analyzer                                                                     |                     |
|                            | C Uninstall                                                                                                    |                     |
|                            | C Reset security to default                                                                                        |                     |
|                            |                                                                                                    |                     |
|                            |                                                                                                    |                     |
|                            |                                                                                                    |                     |
|                            | Nexts                                                                                                    | Estit               |
|                            | Next >                                                                                                    | Exit                |

#### Move Analyzer operation

- 1. Proceed with step 2 .
  - 1. Ignore steps 1 & 3 for new PC with V2.0
- 2. Ensure Source PC is selected
- 3. Click Next

| Im                                                                     | micromonitice®                                                                                                    |
|------------------------------------------------------------------------|----------------------------------------------------------------------------------------------------|
|                                                                        |                                                                                                    |
| The Move analyzer op                                                   | eration is done following these steps.                                                                               |
| -1. Install the analyzer                                               | coftware on the Destination PC if it is not already installed there. If the Destination PG                           |
|                                                                        | um number er analyzere a move cannot be done.                                                                        |
| moved to the Destination                                               | ove operation on the Source PC - this will gather the necessary information and files to be<br>on PC.                |
| -3. Fun the setup prog                                                 | ram on the Destination PO and select the Move operation.                                                             |
| 4. If you want to copy of                                              | or move sample or parameter files you will have to do that using a file management<br>or a backup / restore utility. |
| program like Explorer o                                                |                                                                                                    |
| program like Explorer of Is this the Source PC or                      | the Destination PC?                                                                                                  |
| Is this the Source PC or                                               | r the Destination PC?                                                                                                |
| Is this the Source PC or<br>Source PC or<br>Source PC<br>Destination F | r the Destination PC?                                                                                                |
| Is this the Source PC or<br>Source PC or<br>Source PC<br>Destination F | PC                                                                                                    |
| Is this the Source PC or<br>Source PC or<br>Source PC<br>Destination F | PC                                                                                                    |

# Specifying the Analyzer to be Moved

- Select the analyzer \_\_\_\_\_
- 2. Browse to the destination for the calibration files (USB Flash Drive or network location)

| C | noose location for the files associated with the analyzer being moved                                                                                                    |
|---|----------------------------------------------------------------------------------------------------|
|   | Step 1<br>Select which analyzer is to be moved from this PC.                                                                                                    |
|   | Step 2<br>Choose where the analyzer-being-moved files will be stored.<br>To select a different drive / folder, cliek Browse, and make your selection .<br>C:\ Browse                                                        |
|   | Select a storage device or location accessable by both source and destination PCs large enough to hold all of<br>the files to be moved. A USB drive or memory stick or a commonly accessable network location is preferred. |
|   | <back next=""> Cancel</back>                                                                                                    |

- Select the location where the calibration files will be placed
- Select the USB or Network drive here
- In this example, the USB drive is labeled "E:"
- The correct directory structure will automatically be created

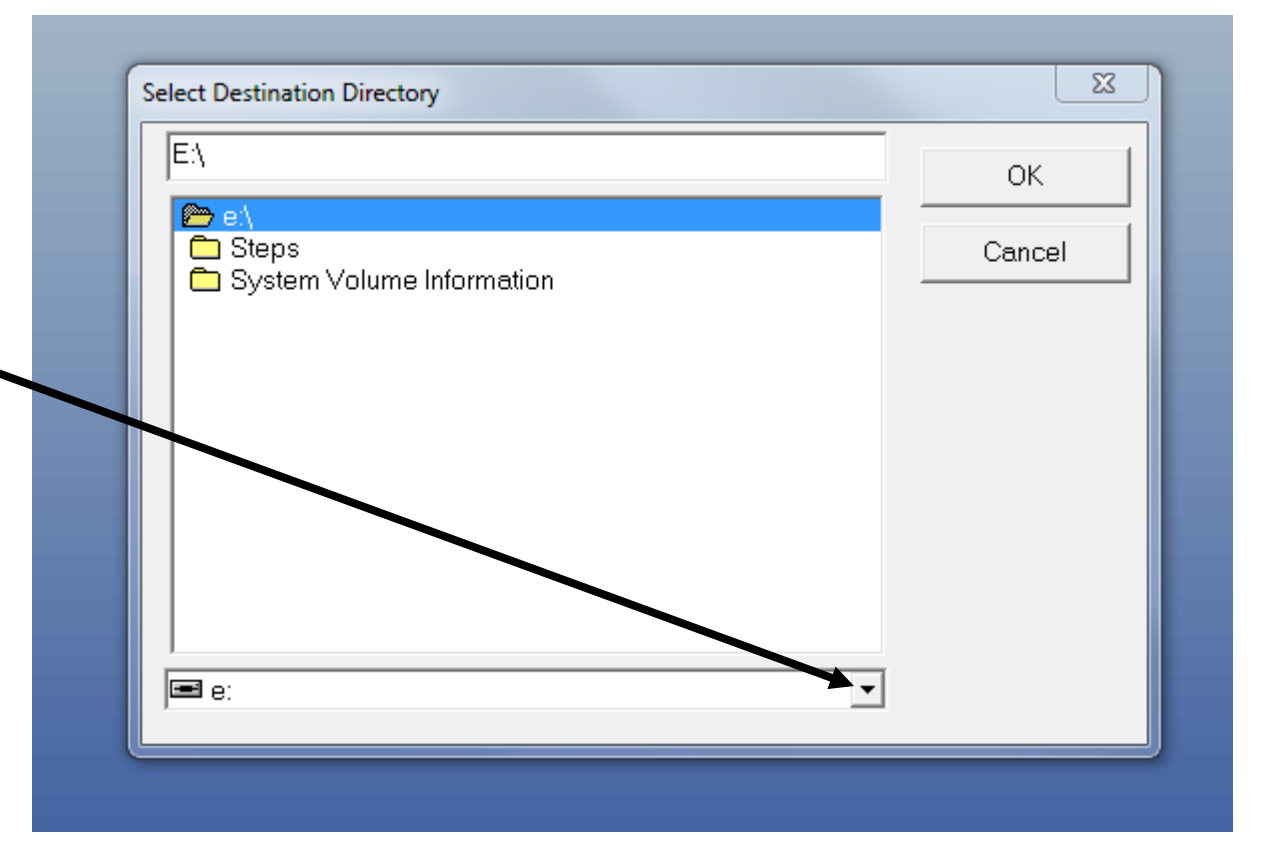

# Specifying the Analyzer to be Moved

- Click Next to copy the calibration files to the new location
- Note: A copy of the calibration files will remain on the old PC hard drive

| Choose location for the files associated with the analyzer being moved                                                                                                    | ×                                       |
|----------------------------------------------------------------------------------------------------|-----------------------------------------|
| <b>mi micromeriti</b>                                                                                                    | CS®                                     |
| Step 1<br>Select which analyzer is to be moved from this PC:                                                                                                    |                                         |
| Step 2<br>Choose where the analyzer-being-moved files will be stored.<br>To select a different drive / folder, click Browse, and make your selection .                                    |                                         |
| E:\                                                                                                    | Browse                                  |
| Select a storage device or location accessable by both source and destination PCs large end<br>the files to be moved. A USB drive or memory stick or a commonly accessable network locati | ough to hold all of<br>on is preferred. |
| < Back Next >                                                                                                    | Cancel                                  |

## **Confirmation of Move Operation**

- The setup program returns to the Welcome screen
- Last operation status will indicate a success copy of the calibration files to the USB or network location
- Click Exit to terminate the setup program

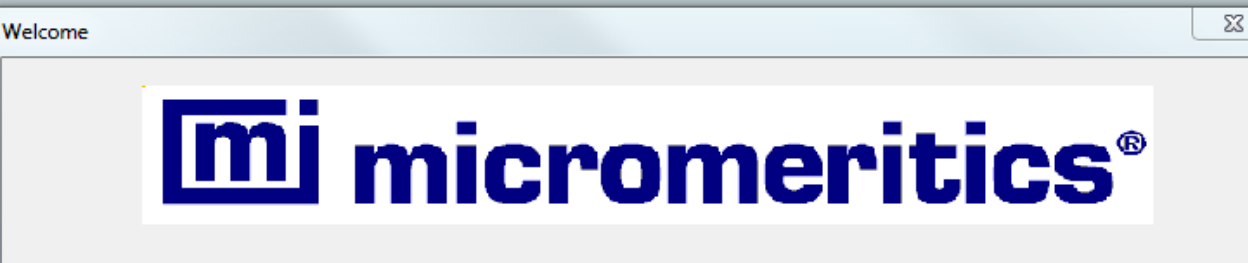

Welcome to the Micromeritics application setup program. This program provides installation and configuration operations for SediGraph III Plus Version 1.02.

| _ ۲ <sup>5</sup> | Select which operation you wish to do        |    |
|------------------|----------------------------------------------|----|
| (                | Re-install software version 1.02             |    |
| (                | C Add an analyzer                            |    |
| (                | Move an analyzer from one PC to another PC   |    |
| (                | © Remove an analyzer                         |    |
| (                | C Change analyzer setup                      |    |
| (                | Re-install calibration files for an analyzer |    |
|                  | C Uninstall                                  |    |
|                  | C Reset security to default                  |    |
|                  |                                              |    |
|                  | ast operation status                         |    |
|                  | Move was successful.                         |    |
|                  |                                              |    |
|                  |                                              |    |
|                  | Start file installation                      | Ex |
|                  |                                              |    |

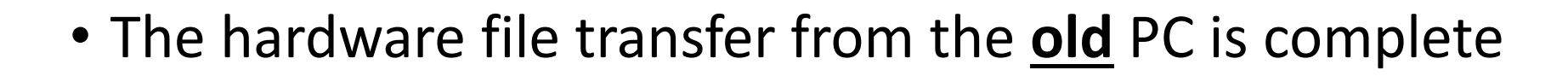

- The next set of instructions apply to the setup and configuration on the <u>new</u> PC (Windows 10)
- When prompted, please connect SediGraph III Plus (5125) analyzer to new PC using ethernet (network) cable and proper network card settings (See Operator's Manual for instructions

# Viewing Exported Files from Old PC

- Using Windows Explorer the
  - data
  - params
  - service

Directories may be copied to the new PC (see Part 2)

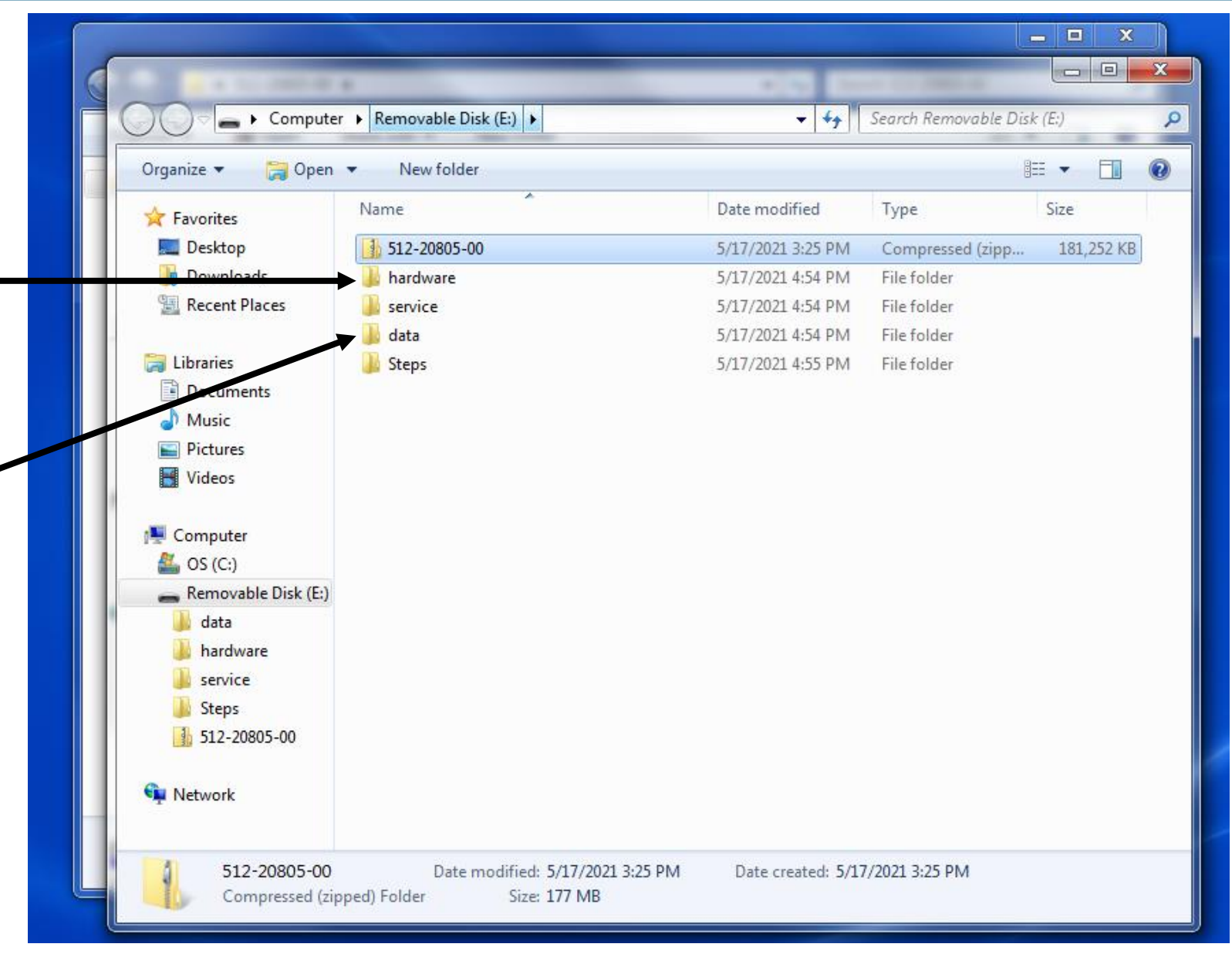

# Installing V2.0 SediGraph III Plus on the NEW PC

- Navigate to the drive with the V2.0 software
  - 512-20835-00.zip

| $\leftarrow \rightarrow \checkmark \uparrow \blacksquare \rightarrow \text{This PC}$                                                   | > (E:)                          |                                                         | √ Ū                                     | Search (E:)       |  |
|----------------------------------------------------------------------------------------------------|---------------------------------|---------------------------------------------------------|-----------------------------------------|-------------------|--|
| 🗸 🖈 Quick access                                                                                                    | A Nama                          |                                                         |                                         |                   |  |
| <ul> <li>Desktop</li> <li>Downleads</li> <li>Documents</li> <li>Pictures</li> <li>ASAP 2425</li> <li>data</li> <li>examples</li> </ul> | other stuff<br>512-20835-00.zip | Date modified<br>5/17/2021 1:44 PM<br>5/16/2021 1:39 PM | Type<br>File folder<br>Compressed (zipp | Size<br>82,960 KB |  |
| <ul> <li>service</li> <li>This PC</li> <li>Desktop</li> <li>Documents</li> <li>Downloads</li> <li>Music</li> </ul>                     |                                 |                                                         |                                         |                   |  |
| <ul> <li>Pictures</li> <li>Videos</li> <li>Local Disk (C:)</li> <li>USB Drive (D:)</li> <li>(E:)</li> </ul>                            |                                 |                                                         |                                         |                   |  |

## Copy the 512-20835-00 to the New PC

- Copy the V2.0 software to the Desktop of the Win 10 PC
- Unzip ("Extract All") the archive and double click on the "setup.exe"

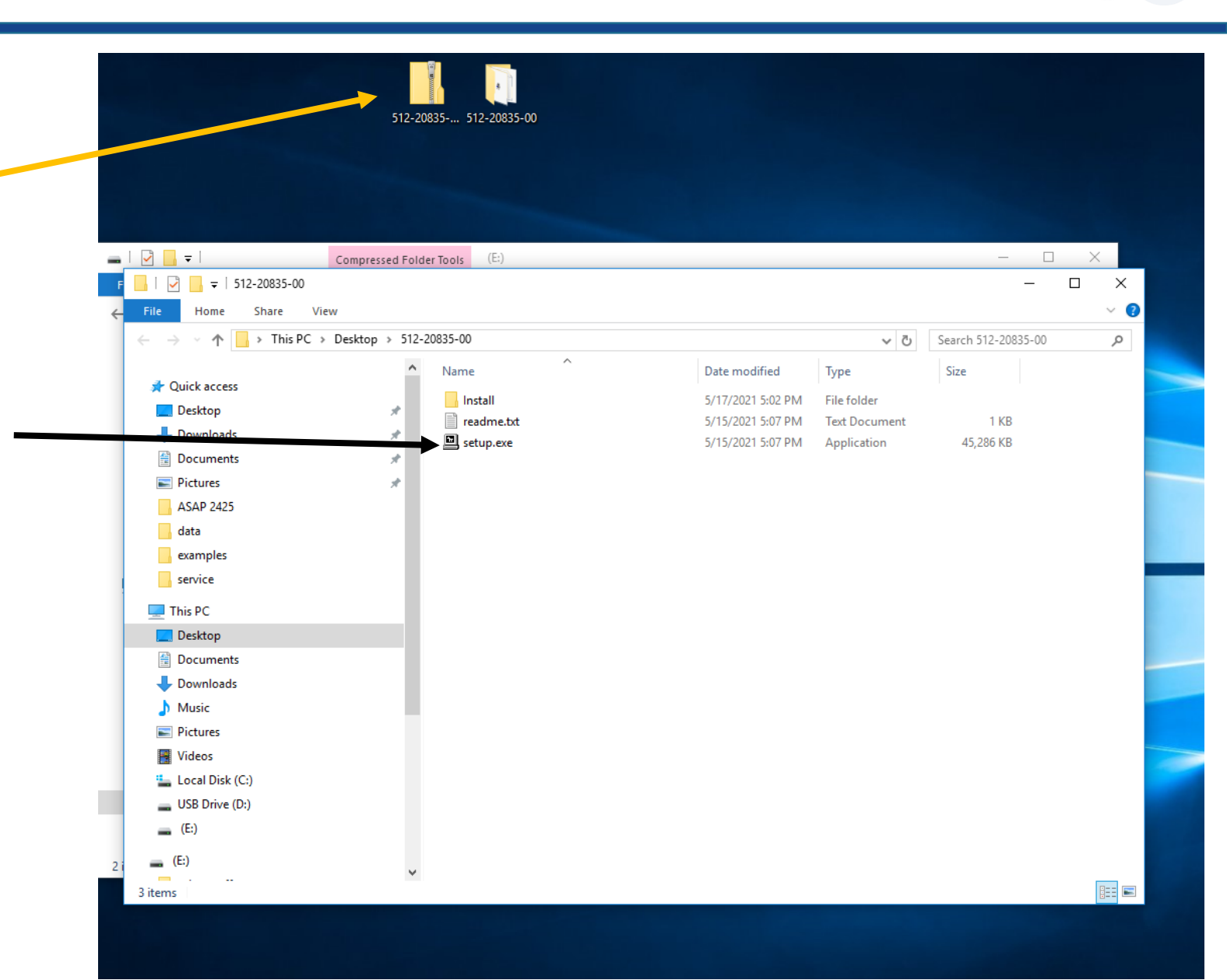

# Select the location of the calibration files

- Follow prompts for installing V2.0 software on new PC
- When "Calibration File Installation" is reached, browse to the directory of the previously saved calibration files in the "hardware" folder in:
  - USB Flash Drive
    - OR
  - Network location

| 00              |                                             |                                          |                                              |                           |           |            |          |
|-----------------|---------------------------------------------|------------------------------------------|----------------------------------------------|---------------------------|-----------|------------|----------|
| 🔲 SediGra       | aph III Plus Setup                          |                                          |                                              | -                         |           |            | $\times$ |
| 6               |                                             | Calibration Fi                           | e Installation<br>ectory containing          | the calibration           | i files f | for analy  | zer      |
| The c           | calibration file cal22                      | 5/N 2270.                                | und in the currently                         | r selected dire           | ctony     |            |          |
| met             |                                             | U.Gal was not to                         | unu in the currently                         | selected dire             | ciory.    |            |          |
| Click<br>locate | Browse to locate the<br>ed on another CD th | e directory conta<br>en:                 | ining the calibratior                        | files. If the ca          | alibratio | on files a | e        |
| 1.              | Remove this setup                           | CD.                                      |                                              |                           |           |            |          |
| 2.              | Place the CD for a                          | nalyzer S/N 227                          | ) in the CD drive.                           |                           |           |            |          |
| 3.              | When the CD drive<br>"calib" directory on   | e light stops blink<br>I the CD that cor | ing press the Brows<br>tains the calibration | se button and<br>n files. | locate    | the        |          |
|                 | If the AutoPlay dial                        | og opens, you m                          | ay close it or ignore                        | eit.                      |           |            |          |
|                 |                                             |                                          |                                              |                           |           |            |          |
| Inst            | tall calibration files fo                   | or S/N 2270 from                         | this location                                |                           |           |            |          |
| C               | C:\Users\Administrat                        | or\Desktop\512                           | -20835-00\calib                              |                           | Brows     | se         |          |
|                 |                                             |                                          |                                              |                           |           |            |          |
| Micromeritio    | cs Software Installer                       | ·                                        |                                              |                           |           |            |          |
|                 |                                             |                                          | c De els                                     | Marchis                   |           | C          | .1       |
|                 |                                             |                                          | < Back                                       | Nevt S                    |           | Cance      |          |

# Select the location of the calibration files

- The directory of the previously saved calibration files is in the "hardware" folder from the old PC
  - USB Flash Drive (in this example)
  - Network location
- Click Next to continue

| 1-X                          | Calibration File Installation                                                                                                    |
|------------------------------|----------------------------------------------------------------------------------------------------|
|                              | Specify the directory containing the calibration files for analyze S/N 2270.                                                           |
|                              |                                                                                                    |
| Click Browse<br>located on a | to locate the directory containing the calibration files. If the calibration files are nother CD then:                                 |
| 1. Remo                      | ve this setup CD.                                                                                                    |
| 2. Place                     | the CD for analyzer S/N 2270 in the CD drive.                                                                                          |
| 3. When<br>"calib"           | the CD drive light stops blinking press the Browse button and locate the<br>' directory on the CD that contains the calibration files. |
| If the                       | AutoPlay dialog opens, you may close it or ignore it.                                                                                  |
| - Install calib              | ration files for S/N 2270 from this location                                                                                           |
| D:\hardy                     | ware Browse                                                                                                    |
|                              |                                                                                                    |
| Micromeritics Sort           | raro Jastollor                                                                                                    |
|                              |                                                                                                    |

## Installation

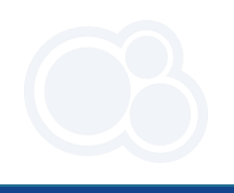

|                                                                            | SediGraph III Plus Setup                                                                                                    |
|----------------------------------------------------------------------------|----------------------------------------------------------------------------------------------------|
| <ul> <li>Select the appropriate option for<br/>the installation</li> </ul> | Choose Users<br>Choose for which users you want to install SediGraph III Plus.                                                        |
|                                                                            | Select whether you want to install SediGraph III Plus for yourself only or for all users of this<br>computer. Click Next to continue. |
|                                                                            | Install for anyone using this computer                                                                                                |
|                                                                            | Install just for me                                                                                                    |
|                                                                            |                                                                                                    |
|                                                                            | Micromeritics Software Installer                                                                                                    |

## Location of the SediGraph III Plus software

- Specify the Destination
  - The default is recommended .

| p                                                                                 | - • •                                                                                                    |
|-----------------------------------------------------------------------------------|----------------------------------------------------------------------------------------------------|
| Choose Install Location<br>Choose the folder in which to inst<br>software.        | tall the SediGraph III Plus                                                                                                    |
| ph III Plus in the following folder. To in<br>her folder. Click Next to continue. | stall in a different folder, dick                                                                                                    |
|                                                                                   |                                                                                                    |
| cromeritics\SediGraph III Plus                                                    | Browse                                                                                                    |
| В                                                                                 |                                                                                                    |
| aller                                                                             | Next > Cancel                                                                                                    |
|                                                                                   | P Choose Install Location Choose the folder in which to inst software. ph III Plus in the following folder. To in her folder. Click Next to continue. cromeritics\SediGraph III Plus B aller |

## Location of SMP files

- The Documents folder is the recommended location for SMP files (data files) with Win 10.
- Note: SMP files were previously saved SediGraph Program Files folder (see Part 2)

| SediGraph III Plus Se                                                                                                    | etup                                                                                                   |                |
|----------------------------------------------------------------------------------------------------|----------------------------------------------------------------------------------------------------|----------------|
|                                                                                                    | Choose Install Location<br>Choose the folder in which to install the Sedi<br>software.                 | Graph III Plus |
| Choose Documents Lo                                                                                                    | ocation                                                                                                |                |
|                                                                                                    |                                                                                                    |                |
|                                                                                                    |                                                                                                    |                |
|                                                                                                    |                                                                                                    |                |
| Choose the folder in                                                                                                    | n which to install the user data files                                                                 |                |
| Choose the folder in<br>:\Users\Public\D                                                                                    | n which to install the user data files<br>Documents\Micromeritics\SediGraph III Plus\                  | Browse         |
| Choose the folder in<br>Choose the folder in<br>Choose the folder in<br>Choose the folder in<br>Choose the folder in        | n which to install the user data files<br>Documents\Micromeritics\SediGraph III Plus\                  | Browse         |
| Choose the folder in<br>Choose the folder in<br>Space required: 276.6<br>Space available: 17.4                              | n which to install the user data files<br>Documents \Micromeritics \SediGraph III Plus \<br>6MB<br>KGB | Browse         |
| Choose the folder in<br>Choose the folder in<br>Space required: 276.6<br>Space available: 17.4<br>Micromeritics Software In | n which to install the user data files<br>Documents\Micromeritics\SediGraph III Plus\<br>6MB<br>KGB    | Browse         |

#### Create a Start Menu Folder

|    |                                                        | 📕 SediGraph III Plus Setup                                             |                                                                                              |
|----|--------------------------------------------------------|------------------------------------------------------------------------|----------------------------------------------------------------------------------------------|
| 1. | Use the default label<br>"Micromeritics" for the Start | 6                                                                      | Choose Start Menu Folder<br>Choose a Start Menu folder for the SediGraph III Plus shortcuts. |
|    | Menu                                                   | Select the Start Menu fold<br>can also enter a name to                 | der in which you would like to create the program's shortcuts. You create a new folder.      |
| 2. | Click Install                                          | Micromeritics<br>Accessories                                           |                                                                                              |
|    |                                                        | Administrative Tools<br>Games<br>Lavasoft                              |                                                                                              |
|    |                                                        | Maintenance<br>MiCollab Client 7.3<br>MiCollab Client 7.3 SDK          |                                                                                              |
|    |                                                        | Micromentics<br>Microsoft Office 2913<br>Microsoft Silverlight<br>NIST |                                                                                              |
|    |                                                        | Oracle VM VirtualBox Gue                                               | est Additions                                                                                |
|    |                                                        |                                                                        | < Back Install Cancel                                                                        |

#### Successful Installation

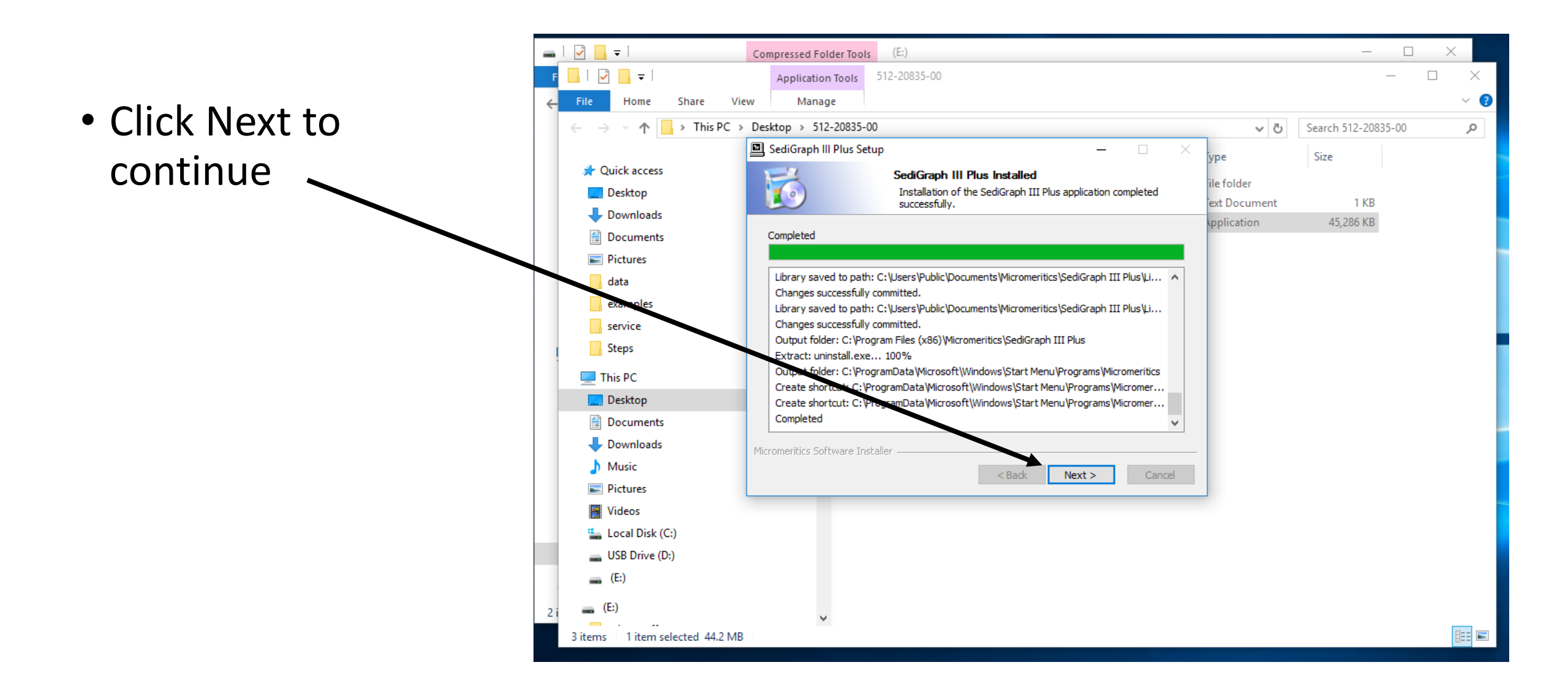

# Analyzer Configuration

|                         | E SediGraph III Plus Setup                                                                                                    |
|-------------------------|----------------------------------------------------------------------------------------------------|
| Enter the Serial Number | Analyzer Configuration         Select the analyzers to install.                                                                                                    |
| Click Next to continue  | Step 1       Select the number of analyzers that will be attached to this PC.         Select 0 in the case that you are doing off-line that are doing off-line that reduction on this PC or you are moving an analyzer from another PC or this PC.       Analyzer         Analyzers:       1       2270         Micromeritics Software Installer           8ack       Next >          8ack       Next > |

# Configure the Ethernet for the SediGraph & NEW PC

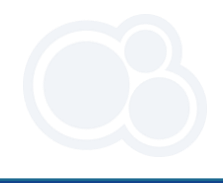

• Be sure to follow the appropriate steps listed to connect the instrument to the new PC.

| SediGraph III Plus Setup                                                                                                    |  |  |  |  |
|----------------------------------------------------------------------------------------------------|--|--|--|--|
| Ethernet Introduction<br>Configure the network connection before proceeding.                                                 |  |  |  |  |
| NOTE: Be sure you have completed the following tasks before continuing with an<br>analyzer installation.                     |  |  |  |  |
| <ol> <li>Configure an ethernet port on the PC to communicate with the analyzer.</li> </ol>                                   |  |  |  |  |
| <ol><li>Disable any firewall on this PC for the configured ethernet port.</li></ol>                                          |  |  |  |  |
| <ol><li>Attach the analyzer to the configured ethernet port on this PC and apply power to the<br/>analyzer.</li></ol>        |  |  |  |  |
| If any of these steps have not been completed, please follow the instructions indicated then continue with the installation. |  |  |  |  |
| Micromeritics Software Installer                                                                                             |  |  |  |  |

#### **NEW PC Communication**

- Select the Ethernet Adapter .
- The recommended ethernet port for the PC is 192.168.77.100

|                                                                                                    | Ethernet Ports                                                                                                    |     |
|----------------------------------------------------------------------------------------------------|----------------------------------------------------------------------------------------------------|-----|
|                                                                                                    | Select the ethernet port on this computer that is attached to t<br>analyzer.                                                                                                    | the |
|                                                                                                    |                                                                                                    |     |
| IP Audress                                                                                                    | Ethemet Port Description                                                                                                    | _   |
| 192.168.77.100                                                                                                    | Intel(R) I210 Gigabit Network Connection                                                                                                    |     |
|                                                                                                    |                                                                                                    |     |
|                                                                                                    |                                                                                                    |     |
|                                                                                                    |                                                                                                    |     |
|                                                                                                    |                                                                                                    |     |
|                                                                                                    |                                                                                                    |     |
|                                                                                                    |                                                                                                    |     |
| If the port is not in                                                                                                    | n the list, either:                                                                                                    |     |
|                                                                                                    | configured the ethemet port on this PC or you have not attached the                                                                                                    |     |
| 1 You have not a                                                                                                    | soningured the ethemet port on this rie of you have not attached the                                                                                                    |     |
| <ol> <li>You have not analyzer to this</li> </ol>                                                                                   | PC and turned the analyzer on Cancel this setup, perform the                                                                                                    |     |
| <ol> <li>You have not of<br/>analyzer to this<br/>corrective action</li> </ol>                                                      | PC and turned the analyzer on. Cancel this setup, perform the                                                                                                    |     |
| 1. You have not o<br>analyzer to this<br>corrective action                                                                          | PC and turned the analyzer on. Cancel this setup, perform the<br>on, and then run this setup program again.                                                                                                    |     |
| <ol> <li>You have not of<br/>analyzer to this<br/>corrective action</li> <li>Your operating</li> </ol>                              | PC and turned the analyzer on. Cancel this setup, perform the<br>on, and then run this setup program again.<br>system did not provide information about the ethernet                                                           |     |
| <ol> <li>You have not of<br/>analyzer to this<br/>corrective action</li> <li>Your operating<br/>ports on this correction</li> </ol> | PC and turned the analyzer on. Cancel this setup, perform the<br>on, and then run this setup program again.<br>system did not provide information about the ethemet<br>omputer. Click Specify to enter an IP adddress. Specify |     |
| <ol> <li>You have not of<br/>analyzer to this<br/>corrective action</li> <li>Your operating<br/>ports on this control</li> </ol>    | PC and turned the analyzer on. Cancel this setup, perform the<br>on, and then run this setup program again.<br>system did not provide information about the ethemet<br>omputer. Click Specify to enter an IP adddress. Specify |     |
| <ol> <li>You have not of<br/>analyzer to this<br/>corrective action</li> <li>Your operating<br/>ports on this control</li> </ol>    | PC and turned the analyzer on. Cancel this setup, perform the on, and then run this setup program again.<br>system did not provide information about the ethemet omputer. Click Specify to enter an IP adddress.               |     |

#### Transfer to New PC Complete

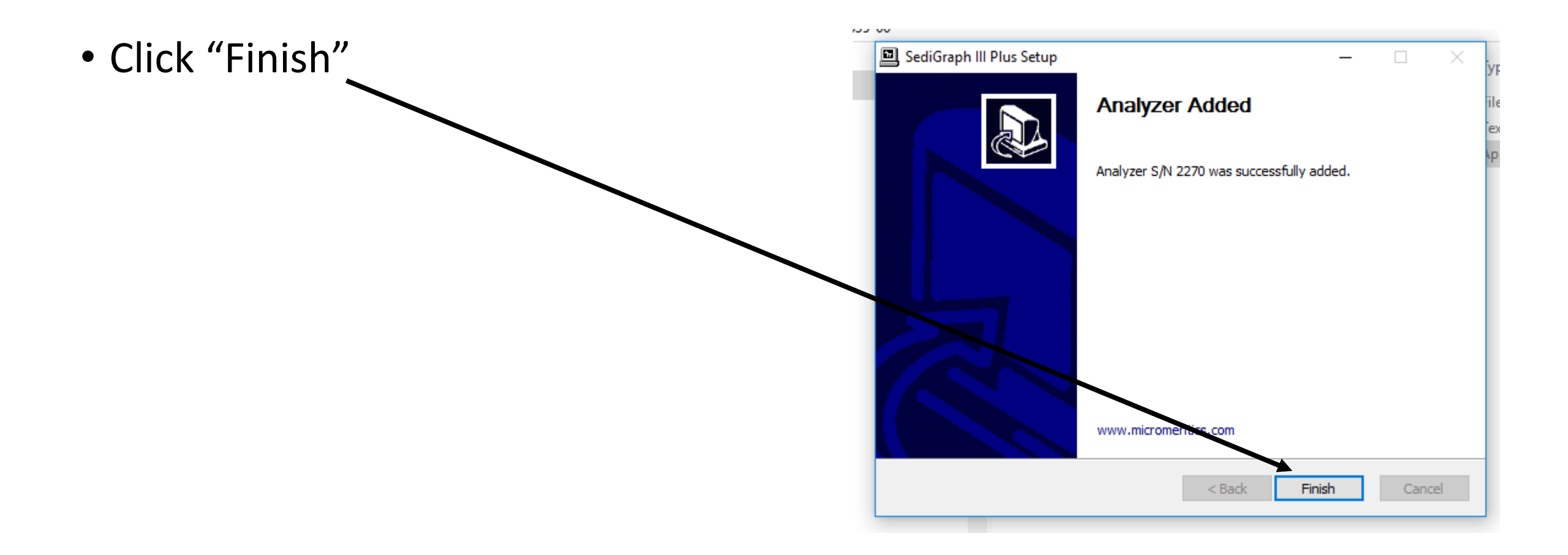

# Run SediGraph III Plus program

• Click on desktop the new icon for SediGraph III Plus

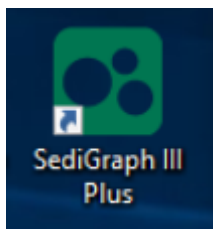

• The software will communicate to the SediGraph III Plus analyzer

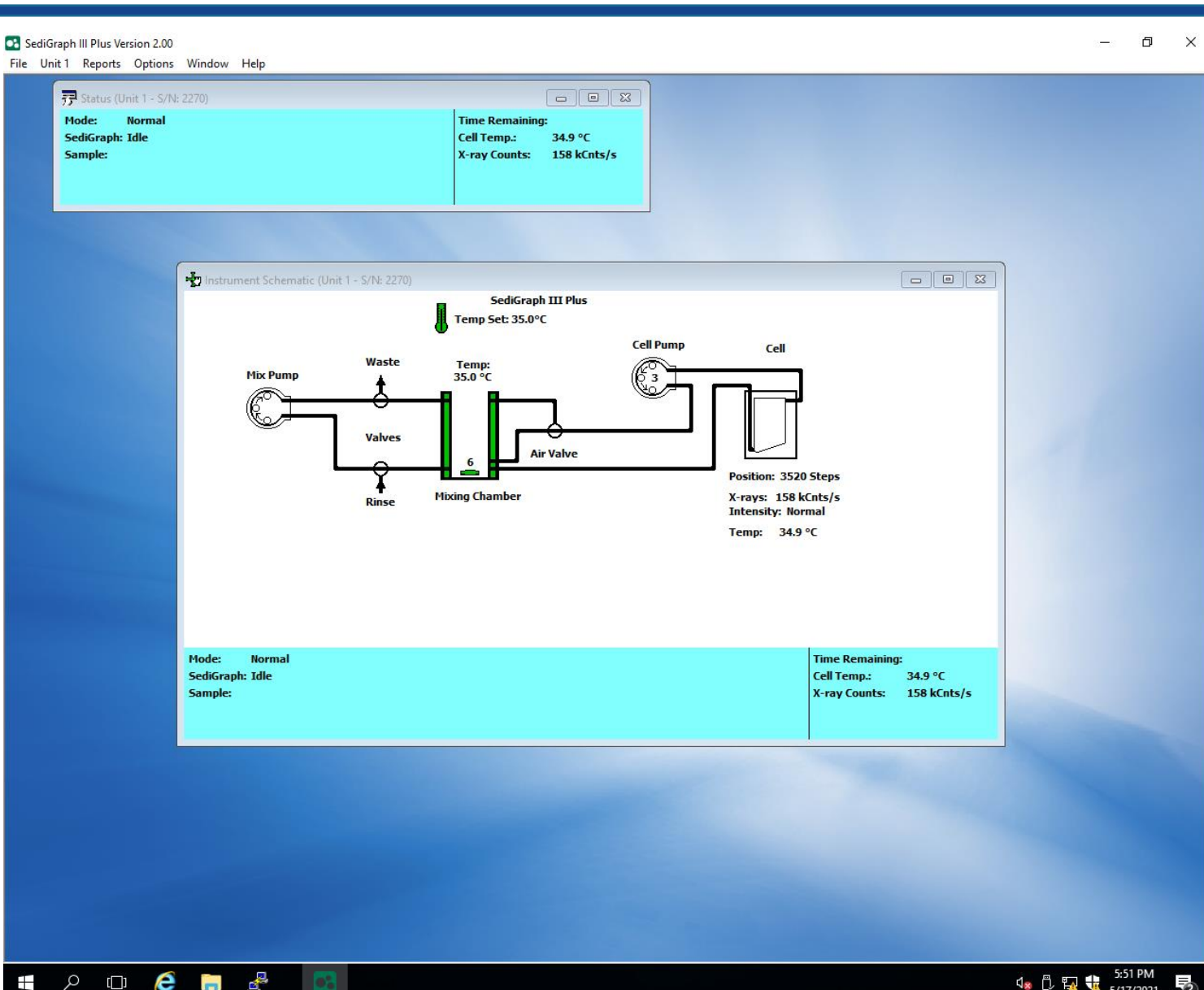

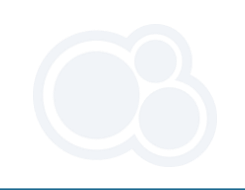

#### Moving SediGraph Data (.smp) and Parameter files

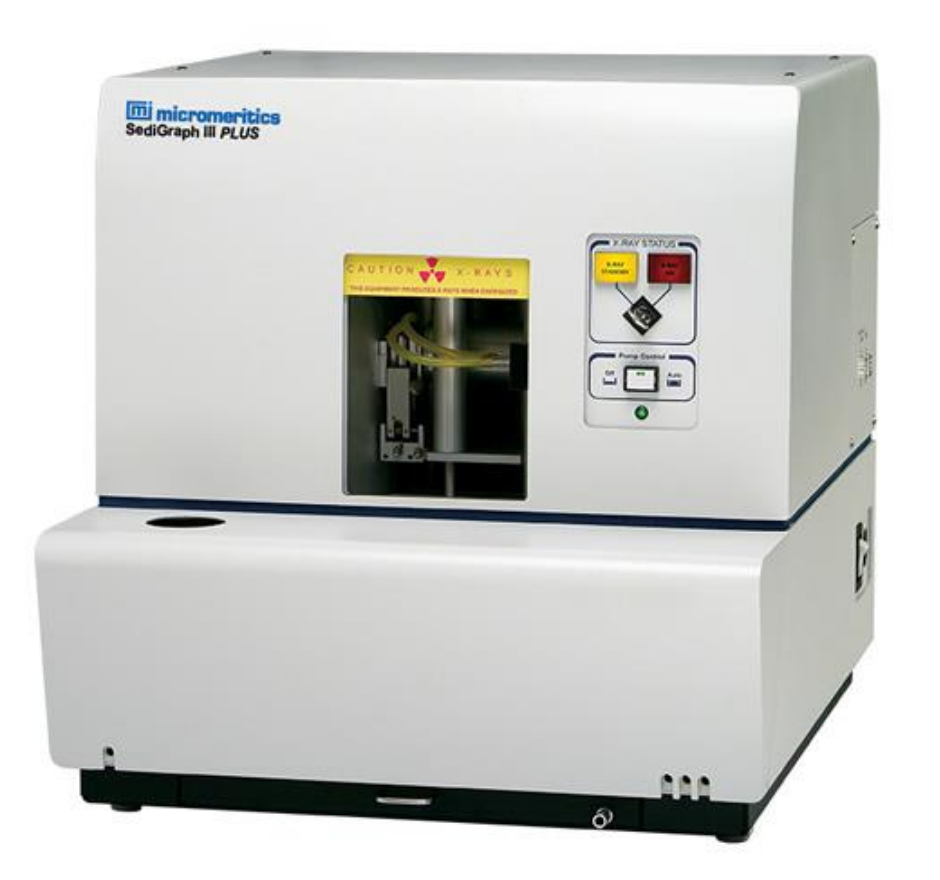

**Getting Started** 

- Open a file explorer and navigate to the old Sedigraph installation.
   For standard installations, this is found under C:\5125.
- This is where you will find data files and parameter files

|                                                 |                                          |                         |                    |           | × |
|-------------------------------------------------|------------------------------------------|-------------------------|--------------------|-----------|---|
|                                                 |                                          | <b>▼</b> 4 <del>j</del> | Search 5125        |           | P |
| Organize 👻 😭 Open 🛛 Introde in library 👻 Sh     | are with 🔻 New folder                    |                         |                    | ····      | 0 |
| ☆ Favorites                                     | Name                                     | Date modified           | Туре               | Size      | - |
| P-sktop                                         | 🔒 data                                   | 3/30/2021 10:06 AM      | File folder        |           |   |
| 🚺 Downloads                                     | 🌗 hardware                               | 3/30/2021 10:06 AM      | File folder        |           |   |
| 🕮 Recent Places                                 | 🌗 params                                 | 3/30/2021 10:06 AM      | File folder        |           |   |
| OneDrive - Micromeritics Instrument Corporation | 퉬 service                                | 3/30/2021 10:06 AM      | File folder        |           |   |
| 😻 Dropbox                                       | default.smp                              | 8/2/2019 9:03 AM        | SMP File           | 21 KB     |   |
| OneDrive - Micromeritics                        | demo5125.smp                             | 8/2/2019 9:04 AM        | SMP File           | 21 KB     |   |
|                                                 | INSTALL.LOG                              | 3/30/2021 10:06 AM      | Text Document      | 16 KB     | = |
| 🧮 Desktop                                       | 🛋 matrl51.dat                            | 3/30/2021 10:07 AM      | DAT File           | 16 KB     |   |
| 🛜 Libraries                                     | 🚳 mfc42.dll                              | 4/27/1999 12:00 AM      | Application extens | 973 KB    |   |
| Emily Vanderwolf                                | MICATTR.DIR                              | 3/30/2021 10:07 AM      | DIR File           | 1 KB      |   |
| 🖳 Computer                                      | 省 miclogo.emf                            | 8/2/2019 6:44 AM        | EMF File           | 8 KB      |   |
| 🚢 OS (C:)                                       | 🛃 micro.bmp                              | 6/25/1999 7:35 AM       | Bitmap image       | 175 KB    |   |
| 🔮 DVD Drive (D:)                                | mi micro32.ico                           | 8/2/2019 6:44 AM        | Icon               | 5 KB      |   |
| 🖵 mic (\\micusa.com\sn) (G:)                    | 🔊 microm.fon                             | 8/2/2019 6:44 AM        | Font file          | 97 KB     |   |
| 🚅 SE3 (\\micusa.com\sn\se) (I:)                 | 🚳 mm450rtl.dll                           | 2/7/2002 10:39 AM       | Application extens | 217 KB    |   |
| 🚅 se2 (\\micusa.com\sn\se) (J:)                 | 🚳 msvcirt.dll                            | 6/17/1998 12:00 AM      | Application extens | 77 KB     |   |
| 🚍 se1 (\\micusa.com\sn\se) (K:)                 | 🔊 msvcrt.dll                             | 2/1/1999 11:00 PM       | Application extens | 261 KB    |   |
| 🖵 sys (\\micusa.com\sn\se) (L:)                 | 🗾 optsedi.exe                            | 8/2/2019 8:37 AM        | Application        | 117 KB    |   |
| 🚅 tools (\\micusa.com\sn\se\se1) (T:)           | øj pdisa512.dll                          | 8/2/2019 8:35 AM        | Application extens | 12 KB     |   |
| 🚍 bin (\\micusa.com\sn\se\se1\tools\util) (V:)  | 🚳 r5125rc.dll                            | 8/2/2019 8:35 AM        | Application extens | 341 KB    |   |
| 🛖 binb (\\micusa.com\sn\se\se1\tools\util) (W:) | readme.new                               | 8/2/2019 6:44 AM        | NEW File           | 1 KB      |   |
| 🖵 bin (\\micusa.com\sn\se\se1\tools) (X:)       | 😰 rptsys.exe                             | 8/2/2019 8:01 AM        | Application        | 280 KB    |   |
| 💷 binb (\\micusa.com\sn\se\se1\tools) (V:)      | 🕂 SediGranh III Plus Operator Manual odf | 8/2/2019 9-03 AM        | Adobe Acrobat D    | 13 523 KB | - |
| data Date modified: 3/30/2021 10:06 AM          |                                          |                         |                    |           |   |

File folde

- Create a new folder on your USB or network drive where you can place a copy of the data files.
- Open up the data folder and select the files (or sub-folders with files) you wish to save. Copy and paste these to the newly created folder.

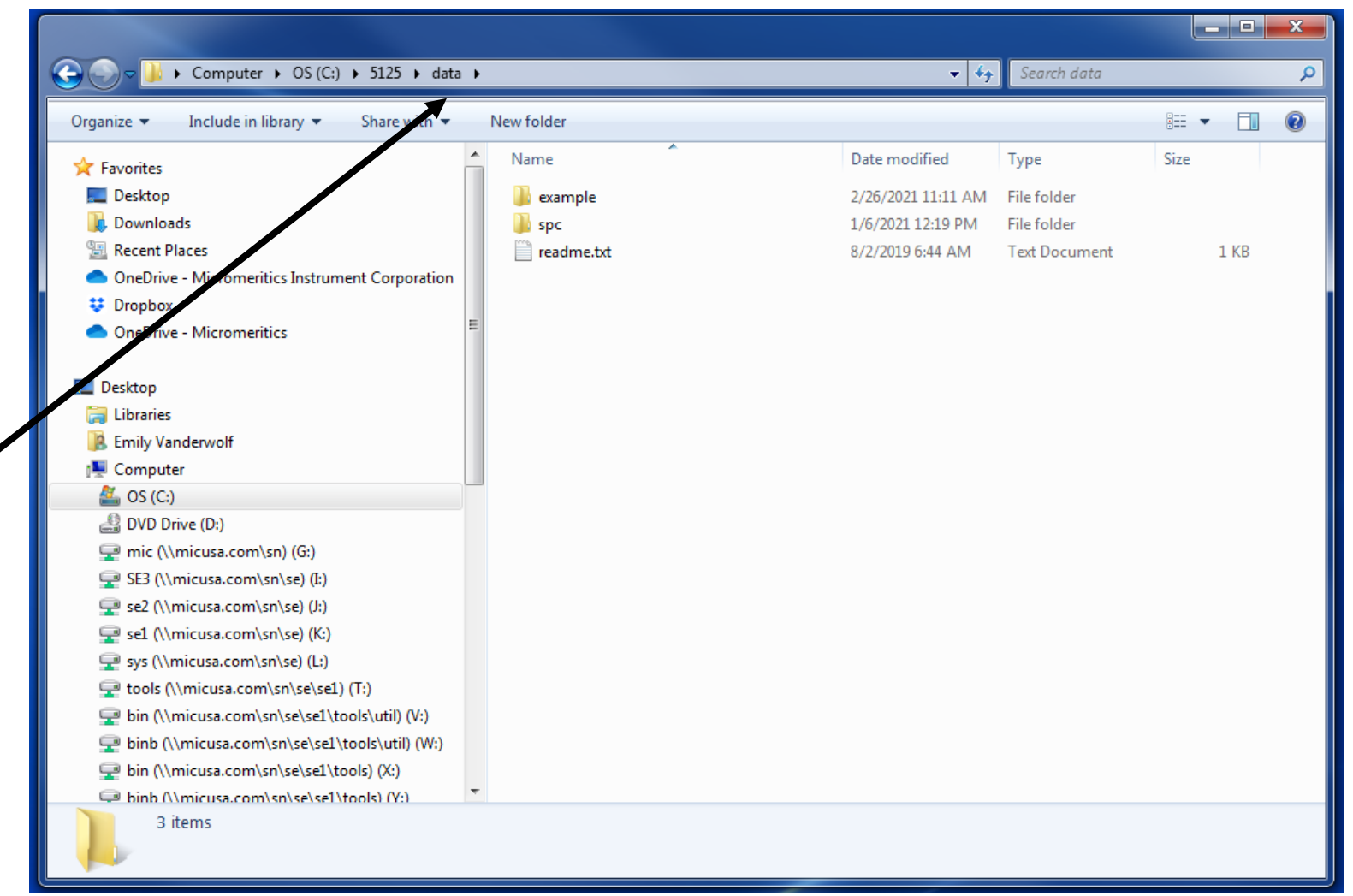

# Save a Copy of Parameter Files

 Parameter files are found in the "params" folder. There are two types you will be saving, ANC and RPO files. Select the files you wish to save and copy them to the same folder that was created in the previous step.

|                                                 |               |                  |               | _ <b>D</b> _ X |
|-------------------------------------------------|---------------|------------------|---------------|----------------|
| 🗸 🗸 🗸 🕹 Computer 🕨 OS (C:) 🔸 5125 🔸 params      |               |                  | Search params | م              |
| Organize 🔻 Include in library 👻 Share with 👻    | New folder    |                  |               | := • 🔟 🔞       |
| ★ Favorites                                     | Name          | Date modified    | Туре          | ▼ Size         |
| Marktop                                         | 01.anc        | 8/2/2019 9:03 AM | ANC File      | 16 KB          |
| 〕 Downloads                                     | 02.anc        | 8/2/2019 9:03 AM | ANC File      | 16 KB          |
| 🕮 Recent Places                                 | 03.anc        | 8/2/2019 9:03 AM | ANC File      | 16 KB          |
| OneDrive - Micromeritics Instrument Corporation | 04.anc        | 8/2/2019 9:03 AM | ANC File      | 16 KB          |
| 😻 Dropbox                                       | 05.anc        | 8/2/2019 9:03 AM | ANC File      | 16 KB          |
| <ul> <li>OneDrive - Micromeritics</li> </ul>    | 06.anc        | 8/2/2019 9:03 AM | ANC File      | 16 KB          |
|                                                 | 08.anc        | 8/2/2019 9:03 AM | ANC File      | 16 KB          |
| Desktop                                         | 18.anc        | 8/2/2019 9:03 AM | ANC File      | 16 KB          |
| 🥽 Libraries                                     | fpsrm.anc     | 8/2/2019 9:04 AM | ANC File      | 15 KB          |
| Emily Vanderwolf                                | garnet.anc    | 8/2/2019 9:04 AM | ANC File      | 16 KB          |
| r Computer                                      | glass.anc     | 8/2/2019 9:04 AM | ANC File      | 15 KB          |
| 🚢 OS (C:)                                       | mpsrm.anc     | 8/2/2019 9:04 AM | ANC File      | 15 KB          |
| 🔮 DVD Drive (D:)                                | 0-05smp.liq   | 8/2/2019 9:04 AM | LIQ File      | 15 KB          |
| 🚽 mic (\\micusa.com\sn) (G:)                    | 0-20smp.liq   | 8/2/2019 9:04 AM | LIQ File      | 15 KB          |
| 🚍 SE3 (\\micusa.com\sn\se) (I:)                 | a11-202.liq   | 8/2/2019 9:04 AM | LIQ File      | 15 KB          |
| 🚽 se2 (\\micusa.com\sn\se) (J:)                 | a12-102.liq   | 8/2/2019 9:04 AM | LIQ File      | 15 KB          |
| 🚽 se1 (\\micusa.com\sn\se) (K:)                 | a13-202.liq   | 8/2/2019 9:04 AM | LIQ File      | 15 KB          |
| 🚽 sys (\\micusa.com\sn\se) (L:)                 | a14-203.liq   | 8/2/2019 9:04 AM | LIQ File      | 16 KB          |
| 🚽 tools (\\micusa.com\sn\se\se1) (T:)           | butanol.liq   | 8/2/2019 9:04 AM | LIQ File      | 16 KB          |
| 🚽 bin (\\micusa.com\sn\se\se1\tools\util) (V:)  | 📄 ethanol.liq | 8/2/2019 9:04 AM | LIQ File      | 16 KB          |
| 🚽 binb (\\micusa.com\sn\se\se1\tools\util) (W:) | 📄 ethylen.liq | 8/2/2019 9:04 AM | LIQ File      | 16 KB          |
| 🚽 bin (\\micusa.com\sn\se\se1\tools) (X:)       | gly20.liq     | 8/2/2019 9:04 AM | LIQ File      | 15 KB          |
| binb (\micusa.com\sn\se\se1\tools) (Y:)         | alv40 lia     | 8/2/2019 9-04 ΔM | LIO File      | 15 KR          |

|                                                 |                |                  |               |       | x  |
|-------------------------------------------------|----------------|------------------|---------------|-------|----|
| 🕞 💭 🗢 🕌 🔸 Computer 🔸 OS (C:) 🔸 5125 🔸 param     | 5              | <b>▼</b> 49      | Search params |       | ٩  |
| Organize 👻 Include in library 👻 Share with 👻    | New folder     |                  |               | ≡ - □ | 0  |
|                                                 | Name           | Date modified    | Туре          | Size  | *  |
| Deskton                                         | 📄 ipa.liq      | 8/2/2019 9:04 AM | LIQ File      | 15 KB |    |
| Downloads                                       | kerosene.liq   | 8/2/2019 9:04 AM | LIQ File      | 16 KB |    |
| Becent Places                                   | liqp0002.liq   | 8/2/2019 9:03 AM | LIQ File      | 15 KB |    |
| OneDrive - Micromeritics Instrument Corporation | liqp0003.liq   | 8/2/2019 9:03 AM | LIQ File      | 16 KB |    |
| # Drophox                                       | liqp0004.liq   | 8/2/2019 9:03 AM | LIQ File      | 15 KB |    |
| OneDrive - Micromeritics                        | 🛛 📄 meoh20.liq | 8/2/2019 9:04 AM | LIQ File      | 15 KB |    |
|                                                 | 📄 methanol.liq | 8/2/2019 9:04 AM | LIQ File      | 15 KB |    |
| Deskton                                         | p11-102.liq    | 8/2/2019 9:04 AM | LIQ File      | 15 KB |    |
|                                                 | p12-101.liq    | 8/2/2019 9:04 AM | LIQ File      | 15 KB |    |
| Emily Vanderwolf                                | s12-196.liq    | 8/2/2019 9:04 AM | LIQ File      | 15 KB |    |
|                                                 | sucros20.liq   | 8/2/2019 9:04 AM | LIQ File      | 16 KB |    |
|                                                 | sucros30.liq   | 8/2/2019 9:04 AM | LIQ File      | 16 KB |    |
| BVD Drive (D:)                                  | 📄 sucros40.liq | 8/2/2019 9:04 AM | LIQ File      | 16 KB |    |
| mic (\\micusa.com\sn) (G:)                      | 📄 sucros50.liq | 8/2/2019 9:04 AM | LIQ File      | 16 KB |    |
| SF3 (\\micusa.com\sn\se) ([;)                   | w11-298.liq    | 8/2/2019 9:04 AM | LIQ File      | 15 KB |    |
| se2 (\\micusa.com\sn\se) (l;)                   | w12-198.liq    | 8/2/2019 9:04 AM | LIQ File      | 15 KB |    |
| set (\\micusa.com\sn\se) (K)                    | 📄 water.liq    | 8/2/2019 9:04 AM | LIQ File      | 2 KB  |    |
| $\subseteq$ sys (\\micusa.com\sn\se) (l;)       | fpsrm.rpo      | 8/2/2019 9:04 AM | RPO File      | 19 KB | II |
| tools (\\micusa.com\sn\se\se1) (T:)             | garnet.rpo     | 8/2/2019 9:04 AM | RPO File      | 20 KB |    |
| bin (\\micusa.com\sn\se\se1\tools\util) (\':)   | glass.rpo      | 8/2/2019 9:04 AM | RPO File      | 20 KB |    |
| binb (\\micusa.com\sn\se\se1\tools\util) (W:)   | mpsrm.rpo      | 8/2/2019 9:04 AM | RPO File      | 19 KB |    |
| bin (\micusa.com\sn\se\sel\tools) (X:)          | omya.rpo       | 8/2/2019 9:03 AM | RPO File      | 24 KB |    |
| binb (\\micusa.com\sn\se\se1\tools) (X)         | 🗧 📄 soil.rpo   | 8/2/2019 9:04 AM | RPO File      | 20 KB | -  |

- The data and parameter files can now be transferred to the <u>new</u> PC
- The next set of instructions will provide guidance to moving the files to the <u>new</u> PC (Windows 10)

#### Navigate to the New PC Software Directory

 Open a file explorer and navigate to the new SediGraph installation.
 For standard installations, this is found under C:\Users\Public\Docume nts\Micromeritics\SediGr aph III Plus.

|                                                  |                                                 |                   |                    |         |      | x        |
|--------------------------------------------------|-------------------------------------------------|-------------------|--------------------|---------|------|----------|
| 🕞 🕞 🗢 🕌 « OS (C:) 🕨 Users 🕨 Public 🕨 Public Da   | ocuments → Micromeritics → SediGraph III Plus → | <b>-</b> ↓        | Search SediGraph I | II Plus |      | <b>P</b> |
| Organize 👻 Include in library 👻 Share with 👻     | New folder                                      |                   |                    | •       |      | 0        |
| ☆ Favorites                                      | Name                                            | Date modified     | Туре               | Size    |      |          |
| Nesktop                                          | 🔒 data                                          | 4/1/2021 11:05 AM | File folder        |         |      |          |
| Downloads                                        | hardware                                        | 4/12/2021 9:41 AM | File folder        |         |      |          |
| 🖳 Recent Places                                  | Libraries                                       | 4/1/2021 11:08 AM | File folder        |         |      |          |
| OneDrive - bitcromeritics Instrument Corporation | 🖟 manual                                        | 4/1/2021 11:07 AM | File folder        |         |      |          |
| 👯 Dr pbox                                        | 📔 param                                         | 4/1/2021 11:08 AM | File folder        |         |      |          |
| <ul> <li>OneDrive - Micromeritics</li> </ul>     | E list reference                                | 4/1/2021 11:05 AM | File folder        |         |      |          |
|                                                  | scripts                                         | 4/1/2021 11:05 AM | File folder        |         |      |          |
| 💻 Desktop                                        | 📕 service                                       | 4/1/2021 11:07 AM | File folder        |         |      |          |
| 📜 Libraries                                      | 📕 spc                                           | 4/1/2021 11:10 AM | File folder        |         |      |          |
| Emily Vanderwolf                                 | 5125.DB3                                        | 4/12/2021 9:41 AM | DB3 File           | З       | B KB |          |
| 🖳 Computer                                       | 5125.DB3-journal                                | 4/12/2021 9:41 AM | DB3-JOURNAL File   | C       | ) KB |          |
| 🚢 OS (C:)                                        | 5125.ini                                        | 4/12/2021 9:41 AM | Configuration sett | 5       | 5 KB |          |
| 🔮 DVD Drive (D:)                                 | 5125.smp                                        | 3/31/2021 1:44 PM | SMP File           | 27      | KB   |          |
| 🚍 mic (\\micusa.com\sn) (G:)                     | default.smp                                     | 3/31/2021 1:44 PM | SMP File           | 27      | KB   |          |
| 🚍 SE3 (\\micusa.com\sn\se) (I:)                  | install.log                                     | 4/1/2021 11:09 AM | Text Document      | 5       | 5 KB |          |
| 🚍 se2 (\\micusa.com\sn\se) (J:)                  | matrl51.dat                                     | 3/31/2021 1:45 PM | DAT File           | 16      | 5 KB |          |
| 🚍 se1 (\\micusa.com\sn\se) (K:)                  | MICDIR.DB3                                      | 4/1/2021 11:10 AM | DB3 File           | 5       | 6 KB |          |
| 🚽 sys (\\micusa.com\sn\se) (L:)                  | MICDIR.DB3-journal                              | 4/1/2021 11:10 AM | DB3-JOURNAL File   | C       | ) KB |          |
| 🚍 tools (\\micusa.com\sn\se\se1) (T:)            |                                                 |                   |                    |         |      |          |
| 🚽 bin (\\micusa.com\sn\se\se1\tools\util) (V:)   |                                                 |                   |                    |         |      |          |
| 🚽 binb (\\micusa.com\sn\se\se1\tools\util) (W:)  |                                                 |                   |                    |         |      |          |
| 🚽 bin (\\micusa.com\sn\se\se1\tools) (X:)        |                                                 |                   |                    |         |      |          |
| binb (\\micusa.com\sn\se\se1\tools) (Y:)         | <b>T</b>                                        |                   |                    |         |      |          |

18 items

#### Paste Data Files

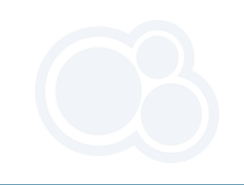

 Copy data files from USB or network drive and Paste into "data" folder

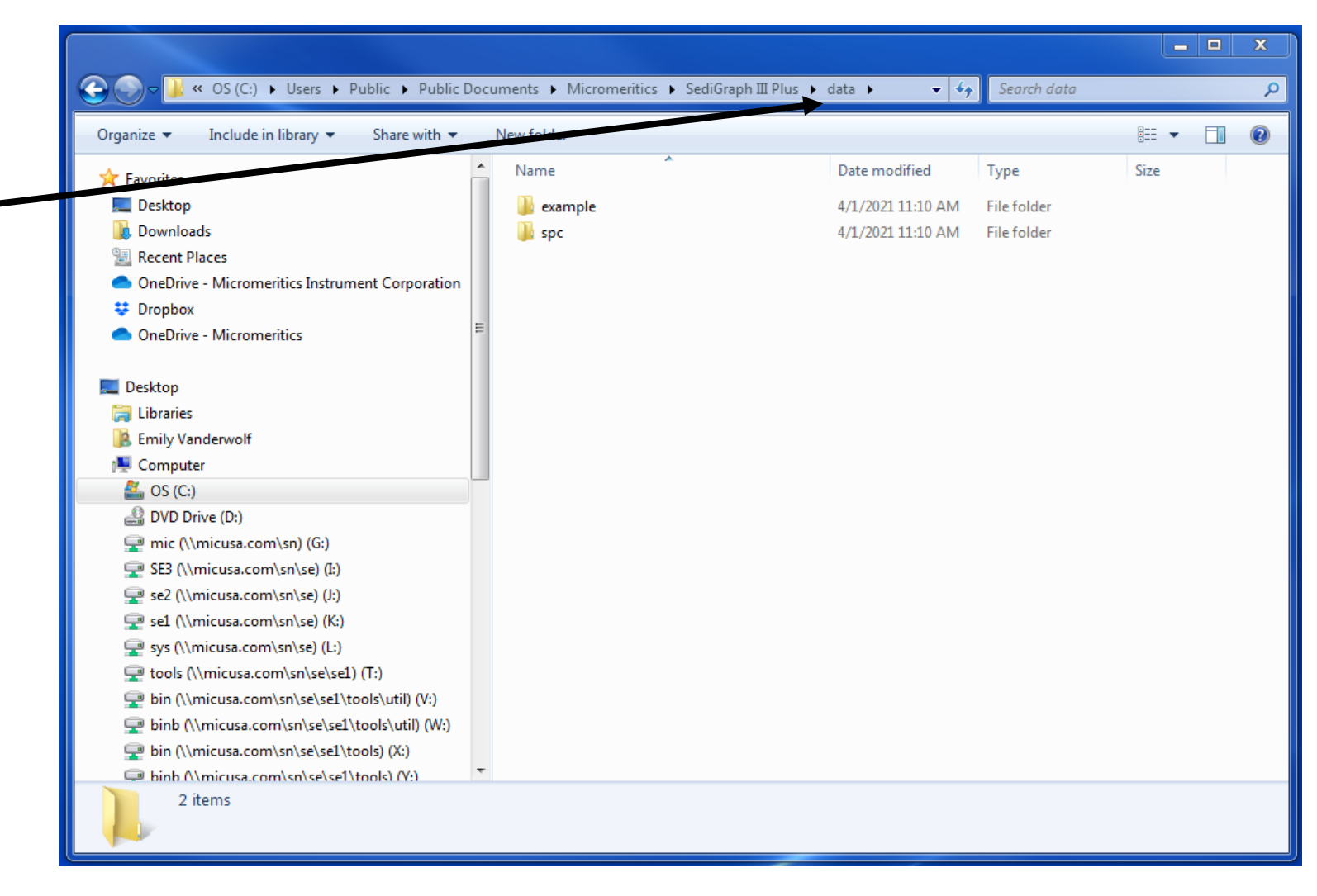

#### **Paste Parameter Files**

• Next are the ANC and RPO files. Open the "param" folder and paste these from the USB or network drive into the new location.

|                                                        |                                               |                   |              | _ <b>_</b> × |   |
|--------------------------------------------------------|-----------------------------------------------|-------------------|--------------|--------------|---|
| 🕞 🔵 🗢 🕌 « OS (C:) 🕨 Users 🕨 Public 🕨 Public Doct       | uments 🕨 Micromeritics 🕨 SediGraph III Plus 🕨 | param 👻 🍫         | Search param |              | ٩ |
| Organize 🔻 Include in library 👻 Share with 👻 Newforder |                                               |                   |              |              |   |
| A ravorites                                            | Name                                          | Date modified     | Туре         | Size         |   |
| 🧮 Desktop                                              | CaCO3 fine part size ref mat.anc              | 3/31/2021 1:45 PM | ANC File     | 16 KB        |   |
| 〕 Downloads                                            | coarse garnet.anc                             | 3/31/2021 1:45 PM | ANC File     | 16 KB        |   |
| 🕮 Recent Places                                        | garnet medium part size ref mat.anc           | 3/31/2021 1:45 PM | ANC File     | 16 KB        |   |
| OneDrive - Micromeritics Instrument Corporation        | glass.anc                                     | 3/31/2021 1:44 PM | ANC File     | 16 KB        |   |
| 😻 Dropbox                                              | mpsrm.anc                                     | 3/31/2021 1:45 PM | ANC File     | 16 KB        | Ξ |
| OneDrive - Micromeritics                               | 0-05smp.liq                                   | 3/31/2021 1:44 PM | LIQ File     | 15 KB        |   |
|                                                        | 0-20smp.liq                                   | 3/31/2021 1:44 PM | LIQ File     | 15 KB        |   |
| 🧮 Desktop                                              | a11-119.LIQ                                   | 3/31/2021 1:45 PM | LIQ File     | 15 KB        |   |
| 🥽 Libraries                                            | a11-120.liq                                   | 3/31/2021 1:45 PM | LIQ File     | 15 KB        |   |
| Emily Vanderwolf                                       | a12-321.liq                                   | 3/31/2021 1:45 PM | LIQ File     | 15 KB        |   |
| 🖳 Computer                                             | a13-120.liq                                   | 3/31/2021 1:45 PM | LIQ File     | 15 KB        |   |
| 🚰 OS (C:)                                              | a14-110.liq                                   | 3/31/2021 1:45 PM | LIQ File     | 16 KB        |   |
| 🔮 DVD Drive (D:)                                       | 📄 butanol.liq                                 | 3/31/2021 1:44 PM | LIQ File     | 16 KB        |   |
| 🚍 mic (\\micusa.com\sn) (G:)                           | 📄 ethanol.liq                                 | 3/31/2021 1:44 PM | LIQ File     | 16 KB        |   |
| 🚍 SE3 (\\micusa.com\sn\se) (I:)                        | 📄 ethylen.liq                                 | 3/31/2021 1:44 PM | LIQ File     | 16 KB        |   |
| 坖 se2 (\\micusa.com\sn\se) (J:)                        | 📄 gly20.liq                                   | 3/31/2021 1:44 PM | LIQ File     | 15 KB        |   |
| 🚅 sel (\\micusa.com\sn\se) (K:)                        | 📄 gly40.liq                                   | 3/31/2021 1:44 PM | LIQ File     | 15 KB        |   |
| 坖 sys (\\micusa.com\sn\se) (L:)                        | 📄 gly50.liq                                   | 3/31/2021 1:44 PM | LIQ File     | 15 KB        |   |
| 🚽 tools (\\micusa.com\sn\se\se1) (T:)                  | 📄 gly60.liq                                   | 3/31/2021 1:44 PM | LIQ File     | 15 KB        |   |
| 🚍 bin (\\micusa.com\sn\se\se1\tools\util) (V:)         | 📄 gly70.liq                                   | 3/31/2021 1:44 PM | LIQ File     | 16 KB        |   |
| 🚍 binb (\\micusa.com\sn\se\se1\tools\util) (W:)        | 📄 gly75.liq                                   | 3/31/2021 1:45 PM | LIQ File     | 15 KB        |   |
| 🚍 bin (\\micusa.com\sn\se\se1\tools) (X:)              | heptane.liq                                   | 3/31/2021 1:44 PM | LIQ File     | 15 KB        |   |
| 💷 hinb (\micusa.com\sn\se\se1\tools) (V:)              | hevane lig                                    | 3/31/2021 1-44 PM | LTO File     | 16 KR        | Ŧ |
| 52 items                                               |                                               |                   |              |              |   |

## Support

All hardware, data, and parameter files have been successfully transferred to the new PC. You will be able to view all previously collected data, analysis conditions, and report options in the new SediGraph III Plus 5125 V2.0 software.

Please contact <a href="mailto:support@micromeritics.com">support@micromeritics.com</a> with any questions.

Thank you for your business and we look forward to working with you!

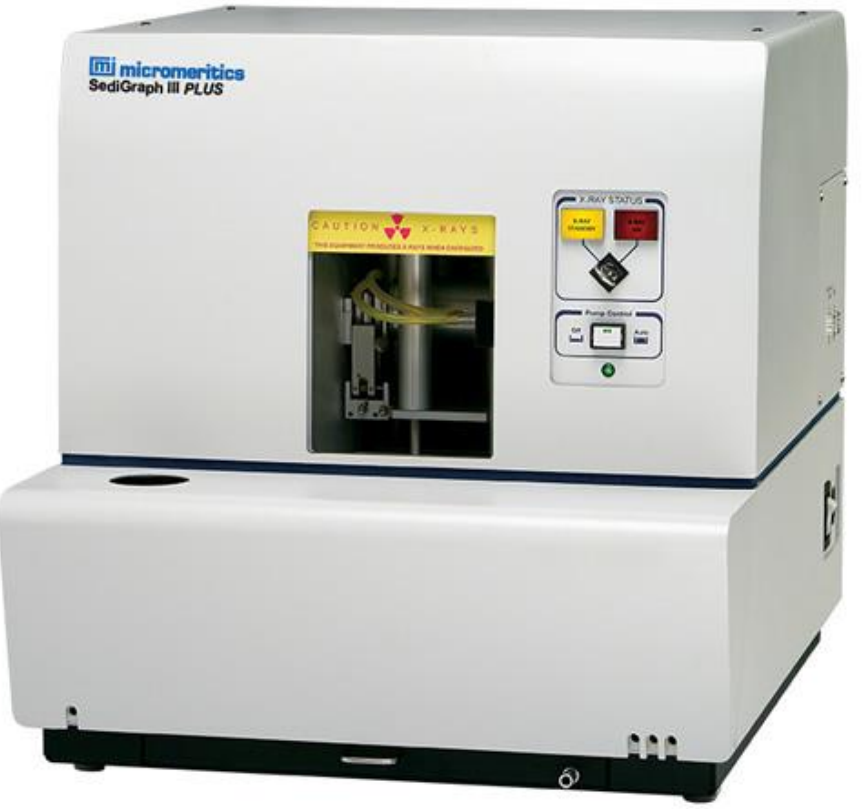

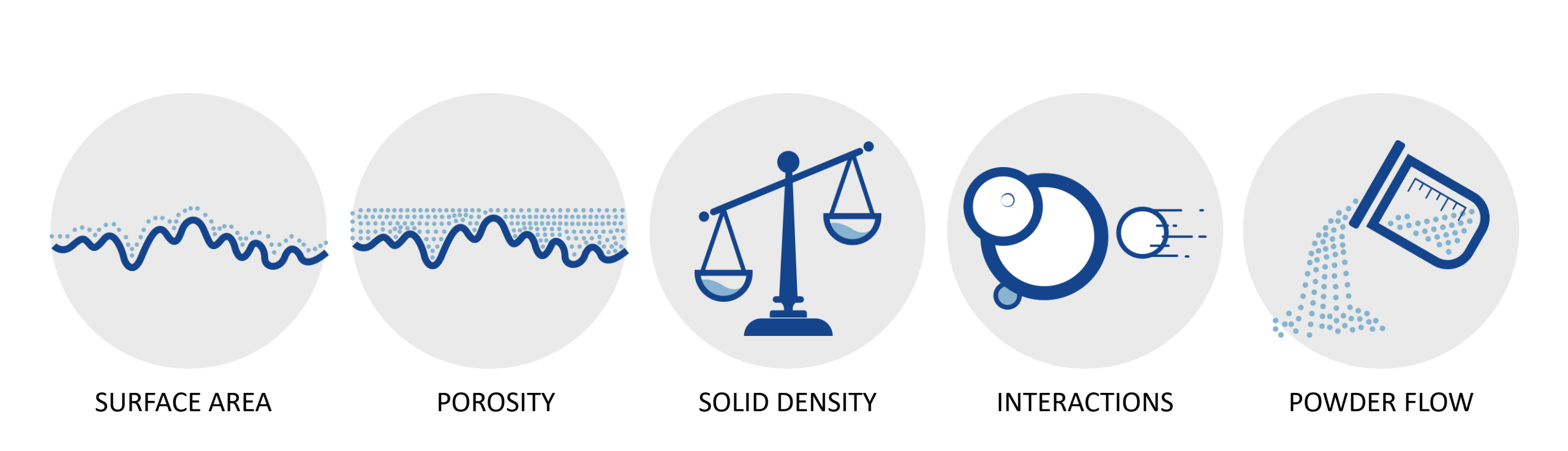